### APPLICANT GUIDANCE

# Moving a non-submitted application from one call to another

Version 1.0

Users of the Online Monitoring System (OMS) can make use of this guidance if an application that was worked on in a previous call however it was not submitted (non-submitted) and the project owner want to move it to an open call. This with the view of submitting it in the open call. This procedure is carried out by the project owner.

**Project owner:** The user that starts an application form is called "Project Owner" and this is the user that is ultimately responsible for the application (and later on the project). It is only the Project Owner who can mark the application for as complete, and hereby make it ready for the Authorised Signatory to sign and submit it.

#### **STEP 1**

| Interreg Co-funded by<br>the European Union<br>North Sea | Interreg North Sea 2021-2027 Online Monitoring Syste |                                                                                                    |  |
|----------------------------------------------------------|------------------------------------------------------|----------------------------------------------------------------------------------------------------|--|
| 🛉 Dashboard                                              | Dashboard<br>Home > OMS Dashboard                    |                                                                                                    |  |
| PROJECT APPLICATIONS                                     |                                                      |                                                                                                    |  |
| • My projects                                            |                                                      | 9 Your mobile phone number is not confirmed. Confirm now                                                                             |  |
| + Create new application                                 |                                                      |                                                                                                    |  |
| COMMUNICATION                                            |                                                      | Legal Status                                                                                                    |  |
| Pannouncements                                           |                                                      |                                                                                                    |  |
| ✓ Messages >                                             |                                                      | You are set as the Authorised Signatory as follows:                                                                                  |  |
| 🚢 Contacts                                               |                                                      | Partner Authorised Signatory for New LB of project New Full Application<br>Project AS for New Full Application in Call 1C            |  |
| CONFIGURATION                                            |                                                      | You have uploaded the following document:<br>Authorised signatory appointment (OMS-LB)                                               |  |
| 💄 My account 💦 👌                                         |                                                      | <ul> <li>Your account has been approved as an Authorised Signatory and you sign documents on behalf of your organisation.</li> </ul> |  |
| 🚢 My access                                              |                                                      |                                                                                                    |  |
|                                                          |                                                      |                                                                                                    |  |

The project owner logs into the OMS and navigates to "My projects" in the menu on the left side of the window.

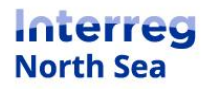

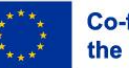

Co-funded by the European Union

#### STEP 2

From the list of applications, choose the application that you want to move to the open call.

| Interreg North Sea 2021-2027 Online Monitoring System 🥘 🔰 🛓 Demia |                                                  |            |          | mian 🛛     |
|-------------------------------------------------------------------|--------------------------------------------------|------------|----------|------------|
| Project Applications                                              |                                                  |            | 🕄 New Ap | oplication |
| My Expresion                                                      | n of Interest projects                           |            |          |            |
|                                                                   | Title                                            | Status     | Tools    |            |
| 🗷 😣 🚔 🔾 🕯                                                         | 0 2A ⊄ 1 EDGE_APP EDGE Application               |            |          |            |
| 2 8 🔒 🗸                                                           | ● 1A ◀ 1 NA! My First Step Application!          | * Approved |          |            |
|                                                                   |                                                  |            |          |            |
| My Small Sca                                                      | la projects                                      |            |          |            |
|                                                                   | Title                                            | Status     | Tools    |            |
| 🗷 😣 🚔 🔾 -                                                         | 0 2B ₹ 2 CSVTEST03 CSV testing 08 November 2021  |            |          |            |
| 2 8 🔒 🗸                                                           | ● 1A ◀ 1 C7Da New SSP in Call 1                  |            |          |            |
| 🗷 🔕 🖴 🔿 -                                                         | 0 TA 🕫 T SSC! New SSP in Call 1                  |            |          |            |
|                                                                   |                                                  |            |          |            |
| My Full Appl                                                      | cation projects                                  |            |          |            |
|                                                                   | Title                                            | Status     | Tools    |            |
| 🗹 😂 🖨 🔿 -                                                         | 0 2C 🕫 4 FDAI Full Demo Application1             |            |          |            |
| 🗷 🙁 🖨 🔿 -                                                         | 0 2C 🕫 1 NAI My First Step Application! [FA]     |            |          |            |
| i 🛛 🖉 🖨 🗸                                                         | IC ⊄ 2 CSVTEST03 New Full Application in Call 1C |            |          |            |
| 2 S = 0                                                           | 01C ♥ 4 NBF North Bay Future                     |            |          |            |
|                                                                   |                                                  |            |          |            |

#### STEP 3

When the chosen application is in view mode (when you can still see the "edit" button), please click the button "Status". The button is located in the upper right part of the window.

| Interreg North Sea 2021-2027 Online Monitoring System 💿 🔰 🛓 🛚 |                                    |                                    | 🌚 🔰 🛓 Demian 😐                                          |                                                   |
|---------------------------------------------------------------|------------------------------------|------------------------------------|---------------------------------------------------------|---------------------------------------------------|
| New SSP in Call 1 (SS<br>Home , Project Applications , S      | <b>SC!)</b><br>Small Scale Project | > SSC!                             |                                                         | 🕑 tidit 🕚 Status 🔺 Access 🕏 Docs Actions -        |
| A.1 Ident                                                     | ntification                        | A.1 Identification                 |                                                         |                                                   |
| A.2 Sum                                                       | nmary                              | Call                               | Call 1A (EoI)                                           |                                                   |
| B.1 Partr                                                     | iners                              | A.1.1 Project title                | New SSP in Call 1                                       |                                                   |
| B.2 Parti<br>Descript                                         | tnei<br>otior                      |                                    |                                                         |                                                   |
| C.1 Obje                                                      | ectiv                              |                                    |                                                         |                                                   |
| C.2 Spot<br>themes                                            | s Edit                             | 🛛 🕛 Status                         | s 🏝 Acce                                                |                                                   |
| C.3 Rele                                                      | evar                               |                                    |                                                         |                                                   |
| C.4 Worl                                                      | rk p                               |                                    |                                                         |                                                   |
| C.5 Resu                                                      | ults                               | A.I.S. Priority                    | Priority 1. Robust and smart economies in the North Sea | Region                                            |
| C.6 Proje<br>manage                                           | ject<br>Iement                     | A.1.6. Priority specific objective | 1.1 Developing and enhancing research and innovation ca | apacities and the uptake of advanced technologies |

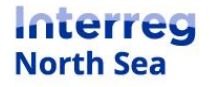

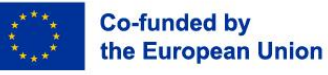

#### STEP 4

Now the status field expands and a green shaded button labelled "transfer application" appears. Click the button.

| Interreg North Sea 2021-2027 Online Monitoring System |                                                  | 2021-2027 Online Monitoring System SSCI: Submission Status                                                                                                    | SSCI: Submission Status                                                               |  |
|-------------------------------------------------------|--------------------------------------------------|----------------------------------------------------------------------------------------------------|---------------------------------------------------------------------------------------|--|
| New SSP<br>Home > Proje                               | o in Call 1 (SSC!)<br>ect Applications , Small S | Scale Project • SSCI                                                                                                    |                                                                                       |  |
|                                                       | A.1 Identificat                                  | ation     A.1 Identification         v     Rules of SSP submission       Submission of a Small Scale Project ap       duration of up to 18 months and a total | plication is a choise for smaller projects with a<br>il budget of up to 500.000 Euro. |  |
|                                                       |                                                  | Relevant documentation: Fact sheet il                                                                                                    | 3, Application assessment process                                                     |  |
|                                                       | 0                                                | A Prerequisites                                                                                                    |                                                                                       |  |
|                                                       |                                                  | Call 1A (EoI) is closed for submi<br>Call 2B (SSP) is an option to sub                                                                                        | for subm ssions.<br>Ition to submit your application.<br>Ition                        |  |
|                                                       |                                                  | C Transfer application                                                                                                    |                                                                                       |  |
|                                                       |                                                  | The following parts are missing some infor<br>need to fill them before being able to subn                                                                     | mation or a character limit has been exceeded. You<br>hit the form.                   |  |
| l                                                     | _                                                | omies in the N A.2 Summary O A.2 Project Summary                                                                                                    | y                                                                                     |  |
|                                                       | C.6 Project<br>management                        | A.1.6. Priority specific objective 1.1 Developing and enhancing research and inn                                                                              |                                                                                       |  |
|                                                       | C.7 Horizontal<br>principles                     | al B.I Partners: O B.II Project partners: Address<br>Postal Code<br>City                                                                                      | - New LB                                                                              |  |
|                                                       |                                                  |                                                                                                    |                                                                                       |  |

#### STEP 5

Now, you are asked to confirm the transfer by clicking the button "Proceed". Alternatively, you can cancel the process by clicking the button "Cancel".

| Interreg North Sea 2021-2027 Online Monitoring System                                                         | 🧟 🔰 👗 Demian 🔸   |
|----------------------------------------------------------------------------------------------------|------------------|
| New SSP in Call 1 (SSC!) Home - Project Applications - Small Scale Project - SSC!                             |                  |
| Warning                                                                                                    |                  |
| Confirmation<br>This will transfer the application form New SSP in Call 1 to Call 2B (55P)<br>Please confirm. | V Proceed Cancel |
|                                                                                                    |                  |

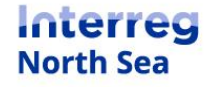

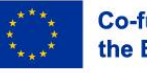

STEP 6

The system returns a message confirming that the application has been moved to the open call.

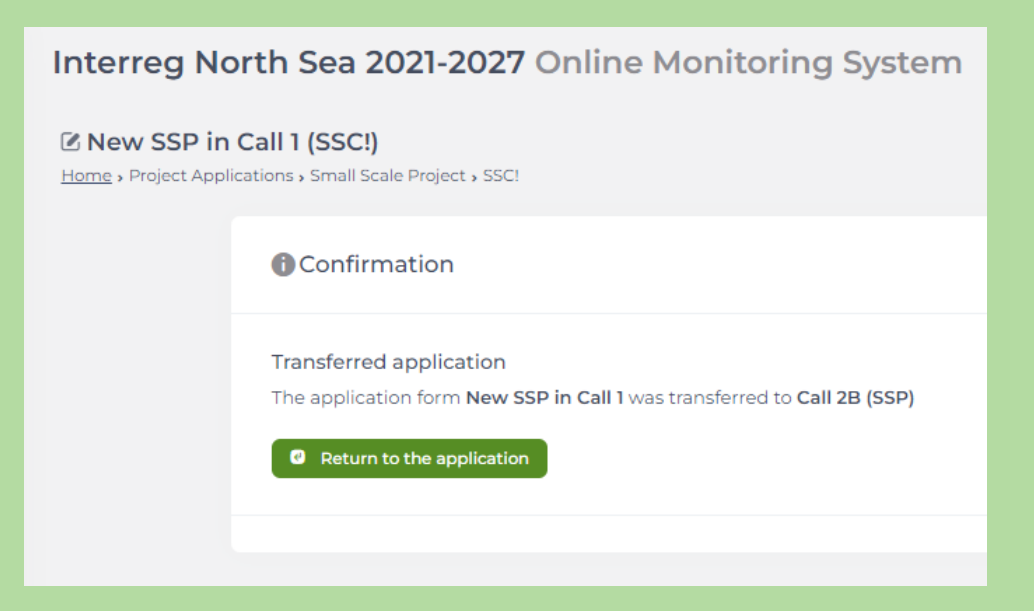

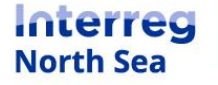

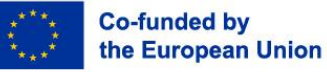

Page 4

## **Questions or comments?**

Get in touch! Feel free to contact one of our project advisors. Find contact details for our staff at **interregnorthsea.eu**.

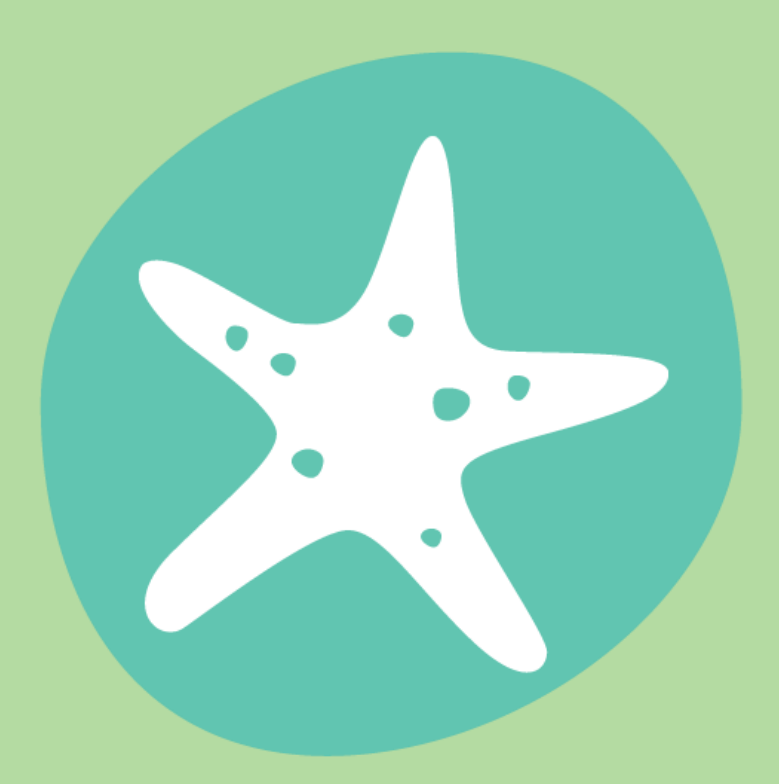

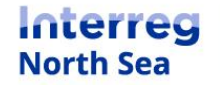

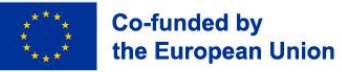

Page 5